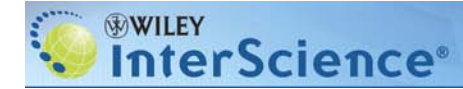

# Wiley InterScience

使用者指南

2008年7月

| Section 1: 首頁<br>主題瀏覽   產品瀏覽   檢索特色  最新消息   網站導覽                                                                                                    | 頁碼 2                                  |
|----------------------------------------------------------------------------------------------------|---------------------------------------|
| <b>Section 2: 使用者註冊及登錄</b><br>註冊   好處   登錄                                                                                                    | 3                                     |
| Section 3: 個人資料夾         3.1 導覽列         3.2 訂閱/賬號資訊         3.3 遠端與漫遊連線         3.4 帳號資訊-訂購歷史         3.5 儲存的文件 (書刊名, 文章, 檢索)         3.6 追蹤我的文章                                  | 4<br>5<br>6<br>7<br>8                 |
| Section 4:內容         4.1       期刊         4.2       線上電子書         4.3       線上参考工具書         4.4       主題資料庫         4.5       實驗室手冊         4.6       過刊         4.7       掌上型設備専用 | 9<br>11<br>12<br>13<br>14<br>16<br>17 |
| Section 5:以個人名義取得文獻<br>5.1 ArticleSelect™<br>5.2 Pay-Per-View                                                                                                    | 18<br>19                              |
| Section 6: 檢索           6.1 基本檢索           6.2 進階檢索           6.3 檢索技巧           6.4 檢索結果           6.5 CrossRef / Google Search                                                   | 20<br>20<br>21<br>21<br>22            |

# Section 1: HOMEPAGE 首頁

InterScience<sup>®</sup>

WILEY

這是進入 Wiley InterScience 的主畫面,連結位於 www.interscience.wiley.com

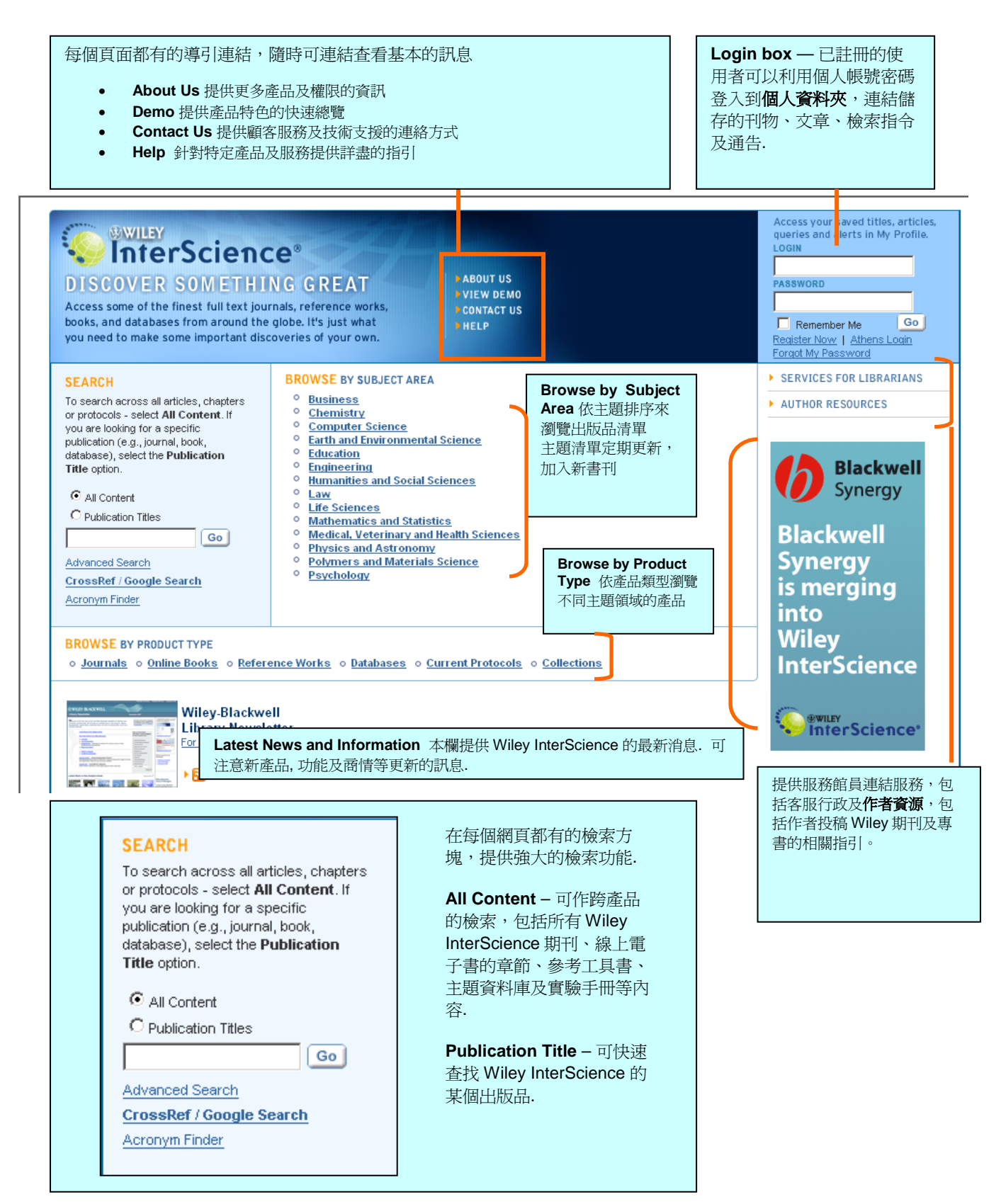

Sales: wissales@wiley.com

# WILEY InterScience<sup>®</sup>

### Section 2: USER REGISTRATION AND LOGIN

使用者註冊及登錄

**註冊**很簡單! 只要點選首頁 Register Now 即可。

# **USER GUIDE**

DID YOU KNOW... 您知道嗎....

個人在 Wiley InterScience 註冊,大部分的情況 下,並不受制於機構所訂購的權限範圍.

但註冊有許多的好處,包括個人化服務、訊息通 告服務、免費讀取期刊文章的樣本 · 您也可以利 用註冊來使用 Pay-Per-View 的服務 ·

#### Enter E-mail Login and Password 登入帳號及密碼

您將會進到新使用者註冊頁面, *登入使用* 者帳號、提供您的電子郵件信箱(將作為 您的登錄帳號)、設定及確認你的密碼·

#### Personal Profile 個人資料夾

您需要提供關於自己的基本資料,包括: 姓名、電子郵件信箱,國別及個人有興趣 的領域·但這些資訊不會流出為第三者所 使用.

E-mail Alerts 新知通報 如希望收到有關新產品及 Wiley InterScience 新功能的新知通報,請勾選 相關欄

#### Terms of Use 使用規範

完成註冊程序您還需要閱讀及同意 Wiley InterScience 的使用規範. 可以點選 Wiley Terms of Use 來讀取使用規範. 若希望收 到關於產品或功能最新消息的電子郵件,

註冊後,系統將向您發送 電子郵件,要求確認帳號。 帳號確認後,您可隨時登錄。

登入區位於首頁右上角。您的賬號即註冊時使用的 電郵地址。

| Acc<br>que<br>LOG | ess your saved titles, articles,<br>ries and alerts in My Profile.<br>IN |
|-------------------|--------------------------------------------------------------------------|
| PAS               | SWORD                                                                    |
|                   | Remember Me Go                                                           |
| Ford              | iot My Password<br>遺失密碼嗎?                                                |

InterScience Welcome to Wiley InterScience Registration Enter E-mail L E-mail Address Re-type E-mail Address sis address. Afterward, your e-mail will serve as y Confirm Password Please Note: passwords stutt be alphanumeric (no special characters) between 5 and 32 characters long erconal Profile First North Last Name Country or Location Select Your Country or Location of Residence . Area of Interest Select Your Primary Area of Interest . Ves, please send me updates about enhancements to Wiley InterScience or related products from Wiley. View Privacy Policy Ferms of Use Rease review our Terms of Usage prior to completing registration. They read and accept the Wiley InterScience Terms of Use Submit Registration About Wiley InterScience | About Wiley | Privacy | Terms & Conditions Copyright © 1999-2008 John Wiley & Sons, Inc. All Rights Reserved.

> 執行登錄後,在每頁的上方都會出現如下的方塊 和連結,首頁除外。

> > My Profile ▶ Log In

Remember Me: 選擇這項功能會在您的電腦上以 cookie 的方式儲存您的帳碼及密碼

注意:如果您使用的是公用電腦,請勿選擇這個功能,否 則其它的使用者將會看到您個人帳號的相關資訊

ATHENS USERS 授權使用者:如果您是所屬機關的授權 使用者 (例如 英國的 NESLI 聯盟), 您可以透過授權帳登 錄 Wiley InterScience. 如果你的機構是會員,請點選 Athens Login · 如果您不確定, 請洽詢您的圖書館員

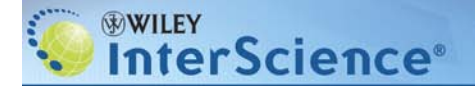

# Section 3: MY PROFILE 個人資料夾

DID YOU KNOW... 您知道嗎... 每位在 Wiley InterScience 註冊的使用者,都會有自己的 個人化導覽列及我的資料來.每當您登錄後,這些就會自 動出現供您使用

#### 3.1 Navigation Bar 導覽列

一旦登錄後, 您將注意到首頁會有些變化.

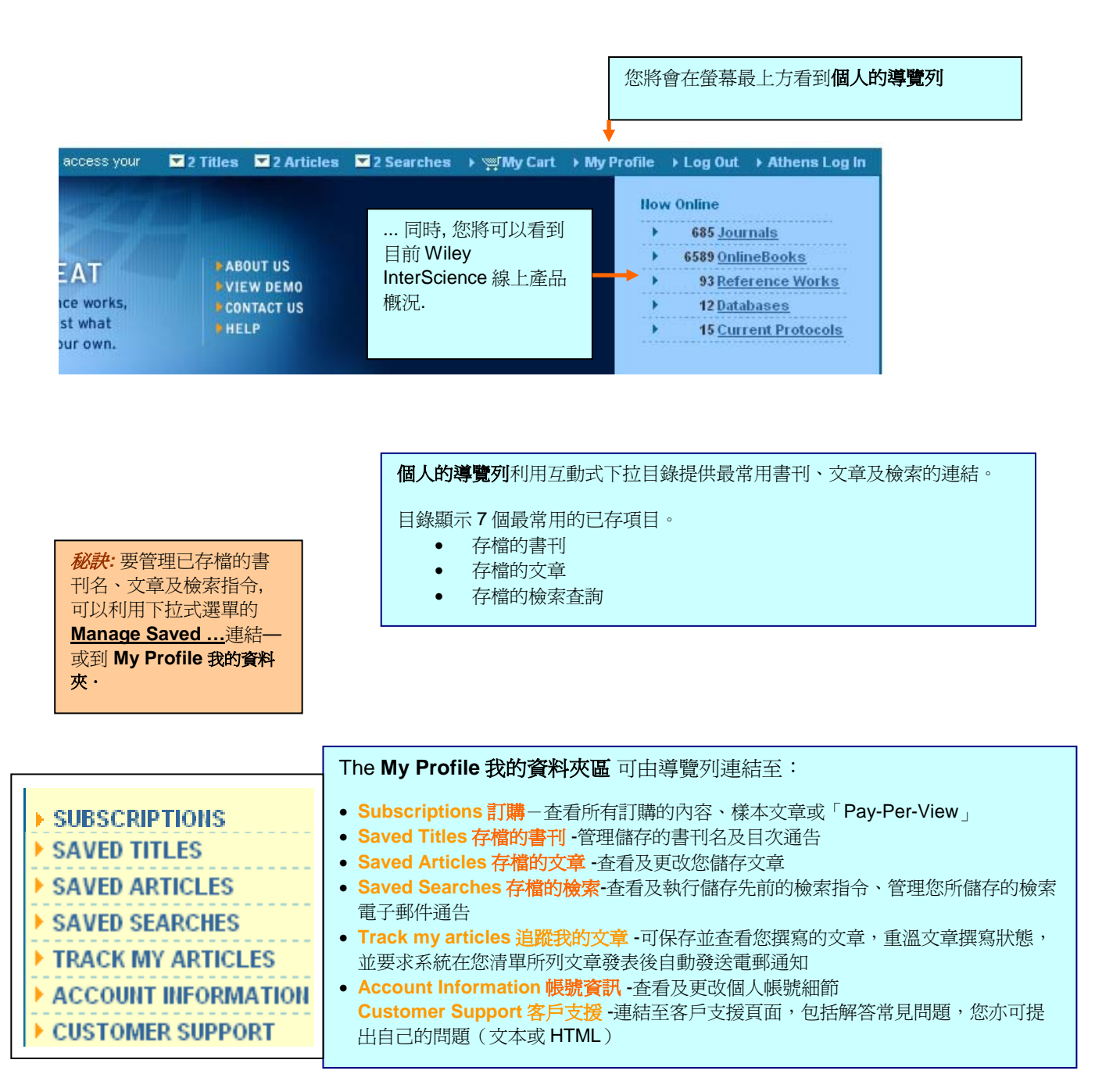

# Section 3: MY PROFILE 個人資料夾

# 3.2 Subscriptions / Account Information 訂購 / 帳號資訊

點選 My Profile 個人資料來後,可開啓訂購頁面。您可在該頁面查看已訂購的 Wiley InterScience 內容。無論透過已保存的樣本副本、個人訂購、或是發送至您的資料庫的部分內容,您均可查看所有書刊全文。\*

| Caroll Mitchell, access yo                                                                                                    | our 🔽 2 Titles 🔽 2 Article                                                                                                    | s 🔽 2 Searche                                                      | s → ﷺMy Cart → My Prof                                                      | file → Log Out → Athens Log In                                                                                |   |
|----------------------------------------------------------------------------------------------------|----------------------------------------------------------------------------------------------------|--------------------------------------------------------------------|-----------------------------------------------------------------------------|----------------------------------------------------------------------------------------------------|---|
|                                                                                                    | E-                                                                                                    |                                                                    |                                                                             | HOME<br>ABOUT US<br>CONTACT US                                                                                |   |
| MY PROFILE                                                                                                    |                                                                                                    |                                                                    |                                                                             | HELP                                                                                                    |   |
| Home / Subscriptions                                                                                                    |                                                                                                    |                                                                    |                                                                             | SEARCH WILLEY INTERSCIENCE                                                                                    |   |
| SUBSCRIPTIONS<br>> SAVED TITLES<br>> SAVED ARTICLES<br>> SAVED SEARCHES<br>> TRACK MY ARTICLES<br>> ACCOUNT INFORMATION<br>> CUSTOMER SUPPORT<br>SUBSCRIPTIONS<br>Subscriptions<br>Profile for:<br>Cerol I<br>· TRACK MY ARTICLES<br>> ACCOUNT INFORMATION<br>> CUSTOMER SUPPORT      | 資訊<br>支個                                                                                                    | 查看 Ren<br>Roaming<br>遠端/漫<br>瞭解由家<br>遊時,如<br>的訂閱.                  | note /<br>J Access<br>遊連線<br>以<br>中或在外旅<br>何使用機構                            | All Content     Publication Titles     Go     Advanced Search     CrossRef / Google Search     Acronym Finder |   |
| Product Subscriptions Find all the Wiley InterScience content you have a current subscription is through a sample copy you have saved, a personal subscription, or unsubscribed journal article or book chapter, access remains easy thr Sample Copies Provided by Yiley InterScience | to detailed below. You can find a<br>as part of institutional access de<br>ough our instant and convenient<br>My Subscriptions | all the titles you hav<br>livered to you by y<br>Pay-Per-View serv | ve full-text access to, whether i<br>our library. Remember, for any<br>ice. | To access your subscriptions outside<br>your institution's network :<br>Activate Roaming<br>Access >          |   |
| Angewandte Chemie                                                                                                    | Cancer                                                                                                    |                                                                    | 查看您可透過以一                                                                    | 下項目去連結的清單內容:                                                                                                  |   |
| BioEssays<br>ChemBioChem<br>ChemPhysChem                                                                                                    | Subscriptions Prov<br>BioEssays trial access<br><u>View All</u>                                                                | rided by:                                                          | <ul> <li>Sample Copie<br/>線上樣本文章</li> <li>My Subscript</li> </ul>           | <b>es 樣本文章 –</b> 多數的期刊均有免費<br>可供閱讀<br><b>ions 我的個人訂購 –</b> 可在某些的其                                             | 的 |
| Diagnostic Cytopathology                                                                                                    | Health Economics Trial<br><u>View All</u>                                                                                      | I                                                                  | 中作個人的線<br>• Subscription                                                    | 上訂購<br>s Provided by 機構所提供的訂購                                                                                 | _ |
| rree sample copies are available from most journal<br>home pages.                                                                                                    | University Hospital Library collectio<br><u>View All</u> 本看想查拉                                                                 |                                                                    |                                                                             | 幾構, 會員, 或試用訂購 ・ 點選 <u>Vie</u><br>約書刊                                                                          | N |
|                                                                                                    | Association of Science                                                                                                    | e Information                                                      | nember                                                                      |                                                                                                    |   |

\*注意:大多數的個人訂購、會員訂購或試用訂購,需要透過登錄方能連結至全文.您可以從個人的註冊登錄連結到這些訂購項目.大多數的機構訂購,則不需要透過登錄來連結到全文的內容,可否連結依您的網際網路位址來判定.在機構網際網路位址範圍之外需要連結使用時,您可以簽入 Roaming Access 遠端連線 (只提供 EAL 的顧客).

| ACCOUNT INFORMATION                      | Account Information <b>帳號資訊</b> 提供下列功能:                      |
|------------------------------------------|--------------------------------------------------------------|
| <ul> <li>Order History</li> </ul>        | • 查看 Order History 訂購歷史並查看當前登錄/許可狀態。                         |
| <ul> <li>Login Information</li> </ul>    | • 編輯您的 Login Information 登錄資訊 – 更改您的電郵地址*及/或密                |
| <ul> <li>Personal Information</li> </ul> | 碼。                                                           |
| Geographical                             | • 編輯 Personal Information 個人資訊-姓名、電話及傳真號碼*.                  |
| Information                              | <ul> <li>.編輯 Geographical Information 地理資訊-更新居住國家</li> </ul> |
| <ul> <li>Alert Preferences</li> </ul>    | • 查看並更改電郵 Alert Preferences 通告偏好。                            |
| CUSTOMER SUPPORT                         | *該資訊僅用於 Wiley InterScience 保存記錄,決不會與第三方共享。                   |
|                                          |                                                              |

# Section 3: MY PROFILE 個人資料夾

# 3.3 Remote and Roaming Access 遠端及漫遊連線使用

連線使用機構(如:大學,公司,聯盟等)所訂購的電子全文常是採用區域網路位址的控管方式,系統會自動偵測您目前的電腦位址是否位於機構所設定的 IP 範圍內,如果是,則可自動認證使用.

如果機構屬於 Wiley InterScience 強化型 Enhanced Access License (EAL)的客戶,您在機構網域之外即可透過 Roaming Access 來利用.

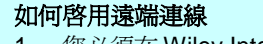

- 您必須在 Wiley InterScience 註冊,並持有有效的帳號 密碼. (如果您沒有,在線上完成註冊表的填寫即可.)
- 請先在您機構的網域範圍連線.(如:從您學校圖書館 或實驗室或辦公室的電腦)
- 3. 登錄進入 **My Profile 個人資料夾**, 再進到 Subscription 的頁面. 在最下面位置, 點選 **Liscense Sources**.
- 這會讓您進到 License Sources 的頁面. 在靠頁面的下 方可看到 <u>Activate Roaming Access</u>. 點選後, 您將會 有 120 天的遠端連使用權. 超過時間, 若仍有需要, 每 120 天為一個週期, 依照同樣的程序, 重新啓用 (<u>Refresh</u>) 您的**遠端連線。**

| STREET PROTOCOL                                   | Subscriptions                                             |                                                   |                                                         |                                                                                                    |     |
|---------------------------------------------------|-----------------------------------------------------------|---------------------------------------------------|---------------------------------------------------------|----------------------------------------------------------------------------------------------------|-----|
| SAVED TITLES                                      | Des Els fam                                               |                                                   |                                                         |                                                                                                    |     |
| SAVED ARTICLES                                    | Profile for:                                              |                                                   |                                                         |                                                                                                    |     |
| SAVED SEAPCHES                                    | Caroli Mtchell                                            |                                                   |                                                         |                                                                                                    |     |
| TRACKING ARTICLES                                 | View Conclete Account la                                  | normation                                         |                                                         |                                                                                                    |     |
| ACCOUNT INFORMATION                               | 10000000000000000000000000000000000000                    |                                                   |                                                         |                                                                                                    |     |
| COSTONER SUPPORT                                  |                                                           |                                                   |                                                         |                                                                                                    |     |
| Product Subscriptions<br>Find all the Wiley Inter | Science content you have                                  | a current subscription                            | to detailed below. You car                              | food all the titles only have full text                                                                                                    |     |
| unsubscribed journal                              | py you have saved, a pers<br>inticle or book chapter, acc | ional subscription, or a<br>ess remains easy thro | is part of institutional act<br>ugh our instant and con | 點選該連結可啓動                                                                                                    |     |
| Sample Copies Prov<br>Wiley InterScience          | ided by                                                   |                                                   | My Subscription<br>No personal subsc                    | Roaming Access                                                                                                    |     |
| None.<br>Free sample copies a                     | e available from most journ                               | ial frome pages.                                  | 1000000                                                 |                                                                                                    |     |
|                                                   |                                                           |                                                   | Subscriptions Pr<br>No institutional sul                |                                                                                                    |     |
|                                                   |                                                           |                                                   |                                                         |                                                                                                    |     |
|                                                   |                                                           |                                                   | View all License Sou                                    | cea :                                                                                                    |     |
|                                                   | CRIPTIONS                                                 | License Sour                                      | rces                                                    |                                                                                                    |     |
|                                                   | ED TITLES                                                 | Profile for:                                      |                                                         |                                                                                                    |     |
|                                                   | ED ARTICLES                                               |                                                   |                                                         |                                                                                                    |     |
|                                                   | ED SEARCHES                                               | Caroll Mitchell                                   |                                                         |                                                                                                    |     |
|                                                   | CK MY ARTICLES                                            | cmitcheli@wiley                                   | .com                                                    |                                                                                                    |     |
|                                                   | DUNT INFORMATION                                          | view Complete /                                   | Account information                                     |                                                                                                    |     |
|                                                   | TOMER SUPPORT                                             |                                                   |                                                         |                                                                                                    |     |
|                                                   |                                                           |                                                   |                                                         |                                                                                                    |     |
|                                                   |                                                           |                                                   |                                                         |                                                                                                    |     |
|                                                   |                                                           |                                                   |                                                         | Roaming Acc                                                                                                    | ess |
|                                                   |                                                           |                                                   |                                                         |                                                                                                    |     |
|                                                   | ee Sources available                                      | from your current                                 | location                                                | 有效使用期                                                                                                    |     |
|                                                   |                                                           | from your current                                 | Location                                                | 有效使用期<br>s from the fi                                                                                                    |     |
| 點選該                                               | 連結可重新                                                     | 「啓動                                               | access to License                                       | 有效使用期<br>s from the fu                                                                                                    |     |
| 點選該                                               | 連結可重新                                                     | 斤啓動                                               | access to License                                       | 有效使用期<br>s from the fu                                                                                                    |     |
| 點選該<br>(Refre                                     | 連結可重新<br>sh)Roami                                         | 斤啓動<br>ing                                        | access to License                                       | s from the ft                                                                                                    |     |
| 點選該<br>( <u>Refre</u>                             | 連結可重新<br><u>sh</u> )Roami                                 | 所啓動<br>ing                                        | access to License<br>Roam U                             | 有效使用期<br>s from the function in the function is a second second sec |     |
| 點選該<br>( <u>Refre</u><br>Access                   | 連結可重新<br><u>sh</u> )Roami                                 | 所啓動<br>ing                                        | Location<br>access to License<br>Roam U                 | s from the function for the function for the function fo    |     |
| 點選該<br>( <u>Refre</u><br>Access                   | 連結可重新<br><u>sh</u> )Roami                                 | 所啓動<br>ing                                        | Location<br>access to License<br>Roam U                 | s from the function of the formation of the function of the function of the f    |     |
| 點選該<br>( <u>Refre</u><br>Access                   | 連結可重新<br><u>sh</u> )Roami                                 | 斤啓動<br>ing                                        | Location<br>access to License<br>Roam U                 | s from the function of the function of the fu    |     |
| 點選該<br>( <u>Refre</u><br>Access                   | 連結可重新<br><u>sh</u> )Roami                                 | 斤啓動<br>ing                                        | access to License<br>Roam U                             | s from the function of a strength of a strength of a stre    |     |
| 點選該<br>( <u>Refre</u><br>Access                   | 連結可重新<br><u>sh</u> ) Roami                                | 析啓動<br>ing                                        | access to License<br>Roam U                             | s from the fi                                                                                                    |     |
| 點選該<br>( <u>Refre</u><br>Access                   | 連結可重第<br><u>sh</u> ) Roami                                | 斤啓動<br>ing<br><sup>rovision</sup>                 | access to License<br>Roam U                             | s from the ft                                                                                                    |     |

# Section 3: MY PROFILE 個人資料夾 3.4 Account Information 訂購歷史

| SUBSCRIPTIONS                                                               | Order History                                                                                                    |                                         |
|-----------------------------------------------------------------------------|----------------------------------------------------------------------------------------------------|-----------------------------------------|
| SAVED TITLES                                                                | Listed below are items you have purchased via credit card. You can view the order number, citatio                                                                                                    | n information an                        |
| SAVED ARTICLES                                                              | purchase date of each article, chapter or subscription. You can also view whether access is still a<br>license has expired. If the license is still current, you may link directly to the purchased content from                                                                                                    | valiable or if the<br>hthis page. If yo |
| SAVED SEARCHES                                                              | have any queries about your orders, please contact Customer Service.                                                                                                    |                                         |
| TRACK MY ARTICLES                                                           | You Have 7 Orders                                                                                                    |                                         |
| ACCOUNT INFORMATION                                                         | View - (Preview   Next)                                                                                                    |                                         |
| • Order History                                                             | Dedes 8. Resolution Title                                                                                                    | Data Ordered                            |
| Login Information     Personal Information     Geographical     Information | Order         Product rittle           1234567         A Nev Class of Completely Self-Designing Clinical Trials<br>Bismetrical Journal<br>Volume: 45, Issue: 1, Date: January 2003, Pages: 3–19<br>Jacohim Hartung, Guido Knapp<br><u>Abstract</u>   <u>References</u>   Full Text: <u>HTML, PDF</u> (91K)   <u>Supplementary Materials</u>                 | 03/03/04<br>4:30pm<br>Available         |
| Alert Preferences                                                           | 1234567 Evaluating Normal Approximation Confidence Intervals for Measures of<br>2 Association vith Applications to Tvin Data<br>Biometrical Journal<br>Volume: 45, Issue: 1, Date: January 2003, Pages: 20-33<br>MM. Shouleri, M.A. Chaudhary, G.M. Mohamed<br>Abstract   References   Full Text: <u>HTrll., PDF</u> (91K)   <u>Supplementary Materials</u> | 01/03/03<br>2:35pm<br>Not Available     |
|                                                                             | 1234567 Statistical Inference For Risk Difference in an Incomplete Correlated 2 -<br>2 Table<br>Biometrical Journal<br>Volume: 45, Issue: 1, Date: January 2003, Pages: 34-46<br>Nian-Sheng Tang, Man-Lai Tang                                                                                                    | 12/03/03<br>2:10pm<br>Not Available     |

#### 在賬號資訊頁面可進入訂購歷史。

訂購歷史提供您訂購的 Pay-Per-View 或 ArticleSelect 文章的所有 記錄,包括供您參考的訂購編號及 文章連結。

所訂購文獻的有效使用期為24小時, 查閱訂購的日期和時間,以便瞭解文章 可以使用的確切時間,同時狀態指標可 讓您即時知道目前文章是否仍可連線使 用

T

# 

# Section 3: MY PROFILE 個人資料夾 3.5 Saved Items (Titles, Articles, Searches) 儲存項目 (書刊、文章、檢索指令)

My Profile 個人資料夾可讓您管理自己曾經儲存過的書刊名、文章、檢索指令等資料清單,您亦可從當中設定新到期刊目次的 電子郵件通知,或針對您儲存過的檢索指令進行設定,一旦新刊載的文章有符合您的檢索指令者,即會以電子郵件通知。

| Saved Titles 儲存書刊名                                                                       | MY PROFILE                                                                                                    | cience                                                                                                    | 1                                                                                                    |                        | HOME<br>ABOUT US<br>CONTACT US<br>HELP                                                                                                    |
|------------------------------------------------------------------------------------------|----------------------------------------------------------------------------------------------------|----------------------------------------------------------------------------------------------------|----------------------------------------------------------------------------------------------------|------------------------|----------------------------------------------------------------------------------------------------|
| 這項功能可以讓您從 Wiley<br>InterScience 中建構個人喜好的<br>期刊、電子書、線上參考工具<br>書、資料庫的清單,進而可以直<br>接連結到該出版品. | Home / Saved Titles<br>> SUBSCRIPTIONS<br>> SAVED TITLES<br>> SAVED ARTICLES<br>> SAVED SEARCHES<br>> TRACK MY ARTICLES<br>> ACCOUNT INFORMATION<br>> CUSTOMER SUPPORT | Saved Titles<br>Manage your research quickly and efficiently<br>access most regularly. You can also take ad<br>notify you when new content in a saved jour<br>Did you know?<br>The most recent titles saved<br>are available from your personal<br>toolbar when logged in. | by saving an archive of journal and book products<br>vartage of the convenent Titles Alert feature to auto<br>nal has been published. <u>Browse AI Titles</u> | that you<br>omatically | SEARCH WILLEY INTERSCIENCE<br>C All Cortent<br>C Publication Titles<br>Coo<br>Advanced Search<br>CrossRef / Goode Search<br>Account Finder<br>PROVIDED BY |
| 您亦可從中指定某些出版品,在<br>其一有新到的卷期,即以電子郵<br>件通知新到目次.                                             | You Have 2 Saved Titles<br>View: 1 - 2<br>Delete                                                                                                    | 要儲存出版品作為新到<br>Title<br>New Directions for Leaching and Learning<br>New Directions for Aduit and Continuing Edua                                                                                                    | 目次的郵件通知, 點選 + St<br>Project Type<br>Journal                                                                                                    | art Alert.<br>Change   | WILEY<br>Publishers Since 1807                                                                                                    |
| <i>秘訣</i> :要增加書刊,在Wiley InterS<br>網百山點選 • Save Title to My Pr                            | Select All (to delete all title<br>Delete Checked Items<br>Science 任何一                                                                                                 | ®)<br>〕<br>個產品                                                                                                    |                                                                                                    | Stop A                 | lert                                                                                                    |
| to My Profile 的連結. 要設定目次<br>頁中點選 <u>• Set E-mail Alert</u>                               | 通告,在任一個                                                                                                    | 期刊網 倘若<br>(注:                                                                                                    | 不希望再收到目前所設定的目<br>意 <i>郵件通告儘限於期刊.</i> )                                                                                                    | 1次通告,點選                | - Stop Alert.                                                                                                    |

|                                                               | You Have 4 Saved Arti       | icles                                                                                                    |
|---------------------------------------------------------------|-----------------------------|----------------------------------------------------------------------------------------------------|
| Saved Articles 儲存文章                                           | View: 1-4                   |                                                                                                    |
| 儲存文章的功能,讓您將特定的                                                |                             |                                                                                                    |
| 文章連結,如同以書籤般的方式                                                | Delete                      | Article Information                                                                                                    |
| 標註起來<br>您可以儲存的連結包括:<br>• 期刊文章                                 |                             | Teaching, Learning, and Development: A Post-Vygotskian Perspective<br>Volume: Volume Number here please Issue: Issue Number here please Date: 2008-01-14T06:30:00Z<br>Anna Stetesnko, Igor: Arievitch<br><u>Summary</u>   Full Text: <u>PDF</u> (Size: 103k)<br>Saved As: Teaching, Learning, and Development: A Post-Vygotskian Perspective |
| • 線上電子書的章節                                                    |                             | Introduction: A Sense of Loss: An Overview of the Historiography of Romanesque and Gothic Art<br>Volume: Volume Number here please Issue: Issue Number here please Date: 2008-01-23108:05:00Z<br>Cornad Rudolph                                                                                                    |
|                                                               | L                           | Summary [Full Text: <u>PDF</u> (Site: 719k)<br>Saved As: Introduction: A Sense of Loss: An Overview of the Historiography of Romanesque and Gothic Art                                                                                                    |
|                                                               | , D                         | The use of data in affirmative action litigation<br>Volume: Volume Number here please Issue: Issue Number here please Date: 2008-06-17T15:47:00Z<br>Michael S. Harris, John H. Roth<br>Summeru: References E. Bull Taxt: DEFSIze: 113k)                                                                                                    |
| <b>秘訣</b> : 要加入文章時, 在期刊摘要頁<br>影響 a Save Article to My Profile |                             | Saved As: The use of data in affirmative action Itigation                                                                                                    |
| 和医                                                            |                             | From complex data to actionable information: Institutional research supporting enrollment management                                                                                                    |
| 加里县線上電子書的音節 即駐還的                                              | _                           | Volume: Volume Number here please issue: issue Number here please Date: 2008-03-25115:31:002<br>Douglas K. Anderson, Bridgett J. Milner, Chris J. Foley                                                                                                    |
| 加木足傢上电」 言印 早即, 別 和 医 门<br>油 红 稲 一 母 ·                         |                             | <u>Summary   References</u>   Full Text: <u>PDF(</u> Size: 290k)<br>Saved Ast Even complex date to actionable information: Institutional vacaarable upporting envaluent management                                                                                                    |
| • Save Summary to My Profile                                  |                             |                                                                                                    |
|                                                               | Select All (to delete all a | articles)                                                                                                    |
|                                                               | Delete Checked Items        |                                                                                                    |
|                                                               |                             | The <u>Saved As</u> :這個項目顯示文章的簡要篇<br>名,而在您個人導引列中的下拉式選單的顯<br>示也是如此                                                                                                    |
|                                                               |                             |                                                                                                    |

# Section 3: MY PROFILE 個人資料夾

InterScience<sup>®</sup>

WILEY

#### 3.5 Saved Items (Titles, Articles, Searches - continued) 儲存項目 (書刊、文章、檢索指令-續)

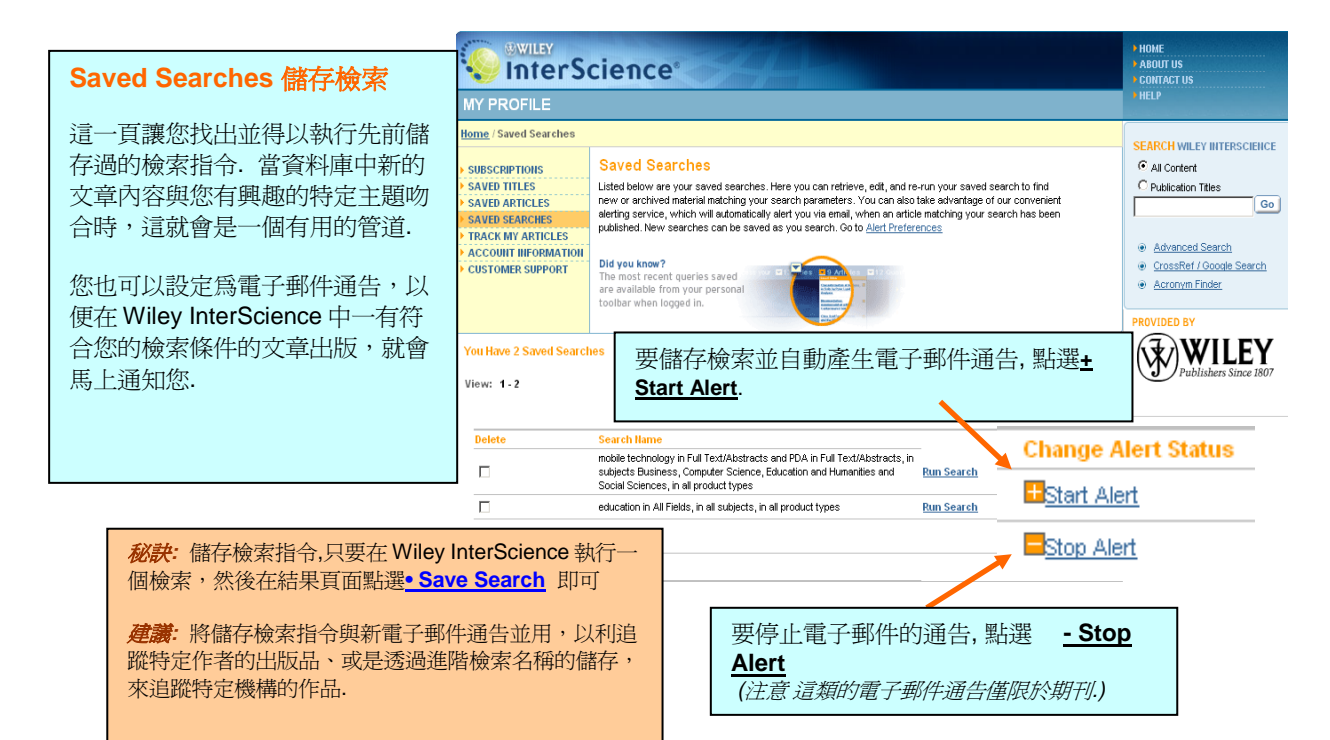

# Section 3: MY PROFILE 個人資料夾

#### Track My Articles 追蹤我的文章 3.6

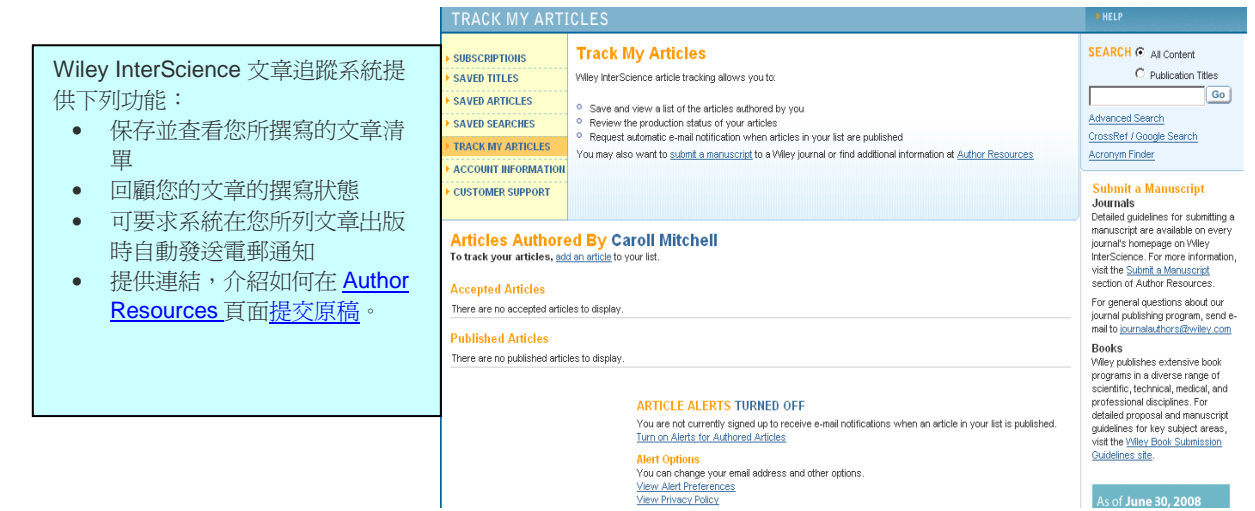

As of **June 30, 2008** 

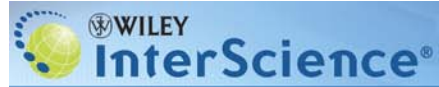

# Section 4: CONTENT 內容

#### 4.1 Journals 期刊

在 Wiley InterScience 所提供的期刊內容是對應於紙本期刊,以卷期的方式組織, 最新出版的一定會出現在最前面.

PY PRODUCT TYPE

• Journals • Journals • Collections • Collections

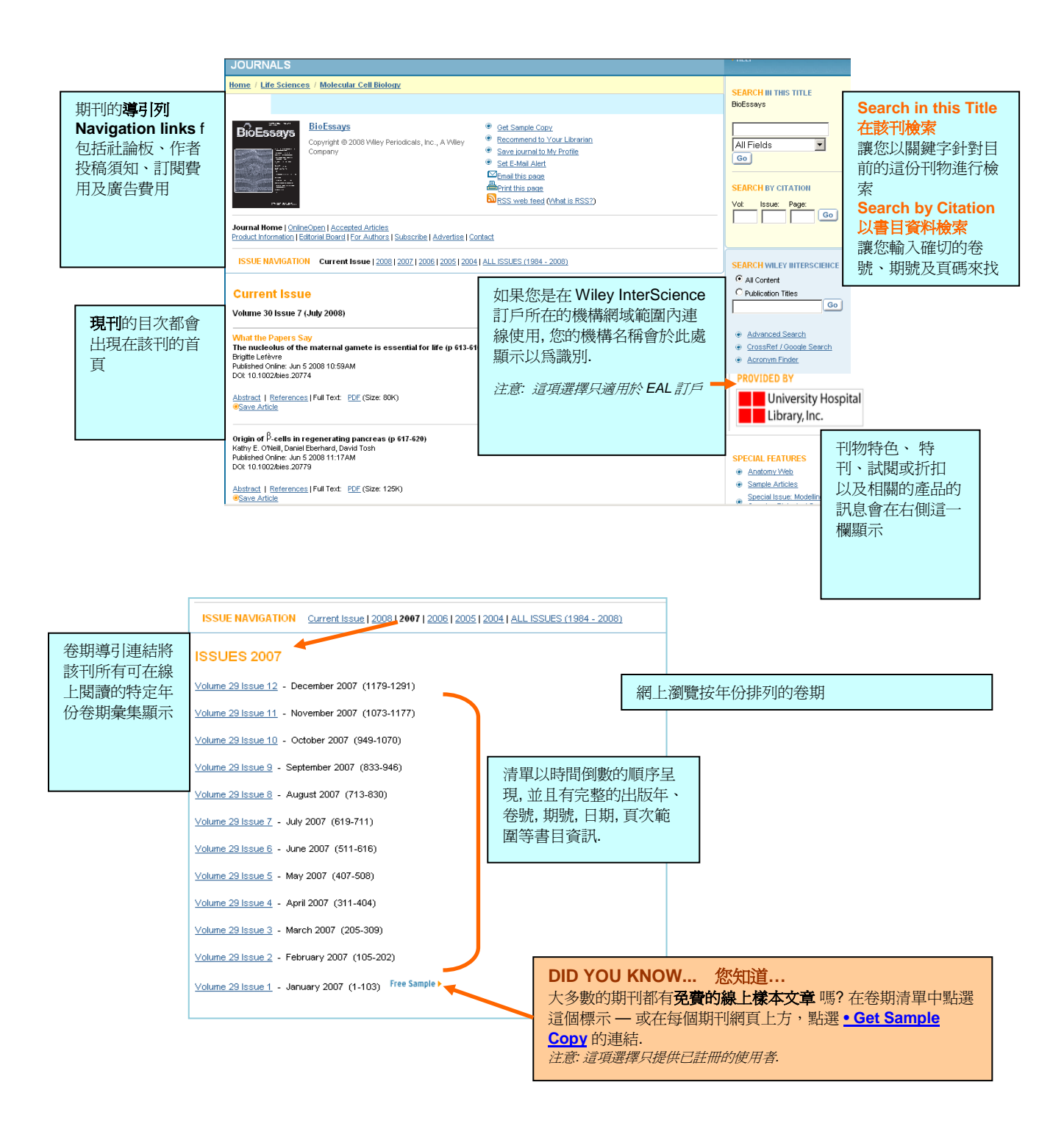

# **USER GUIDE**

# Section 4: CONTENT 內容

#### 4.1 Journals (continued) 期刊 (續)

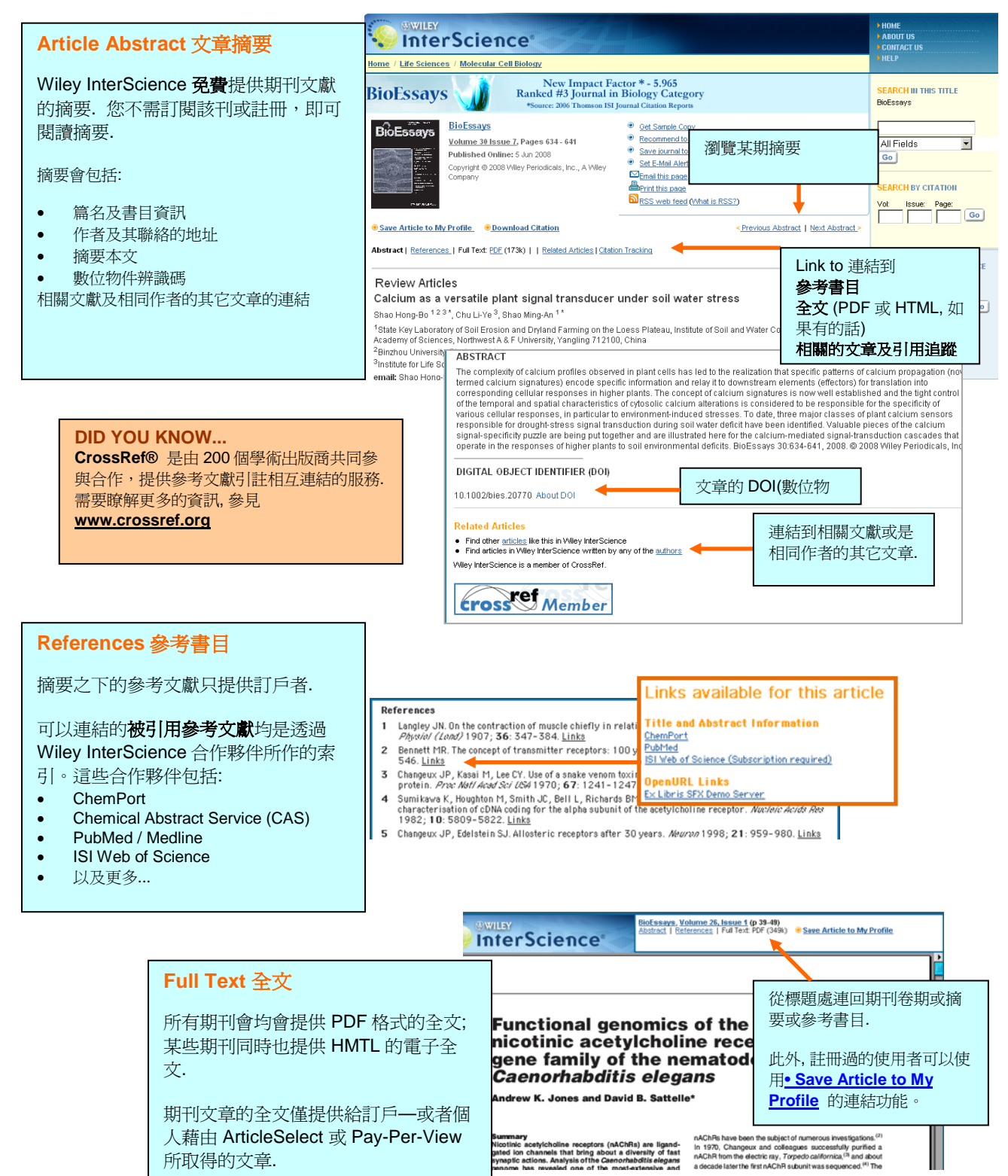

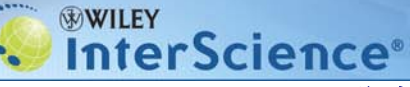

# Section 4: CONTENT 內容

#### 4.2 OnlineBooks 線上電子書

BROWSE BY PRODUCT TYPE

○ Journals ○ Online Books ○ eference Works ○ Databases ○ Current Protocols ○ Collections

在 2005 年,Wiley InterScience 線上圖書提供了多種靈活的銷售模式。您可以一次性付款而一直使用,或者使用 Flexi-Subscription Option (靈活訂閱選項)進行租賃購買。每一種線上圖書都可以全文檢索,各章節的摘要所有用戶都可免費訪問。

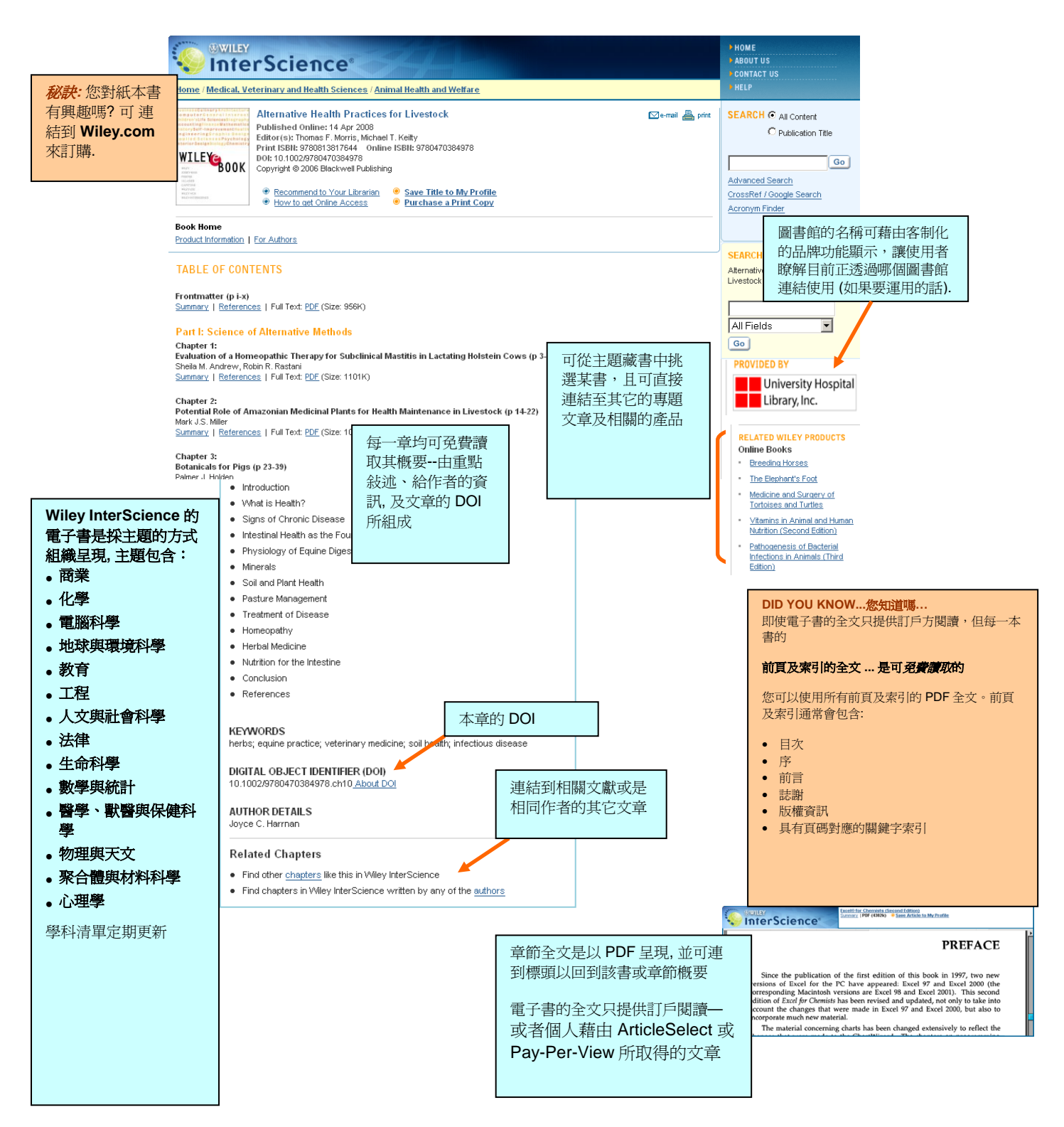

# **USER GUIDE**

# Section 4: CONTENT 內容

BROWSE BY PRODUCT TYPE o Journals o Online Books o Reference Works o Databases o Current Protocols o Collections

4.3 Reference Works 參考工具書

Wiley InterScience 提供許多具有聲譽且獨特的線上參考工具書,在檢索及使用的選擇上,富有彈性以因應各種不同的研究需求。

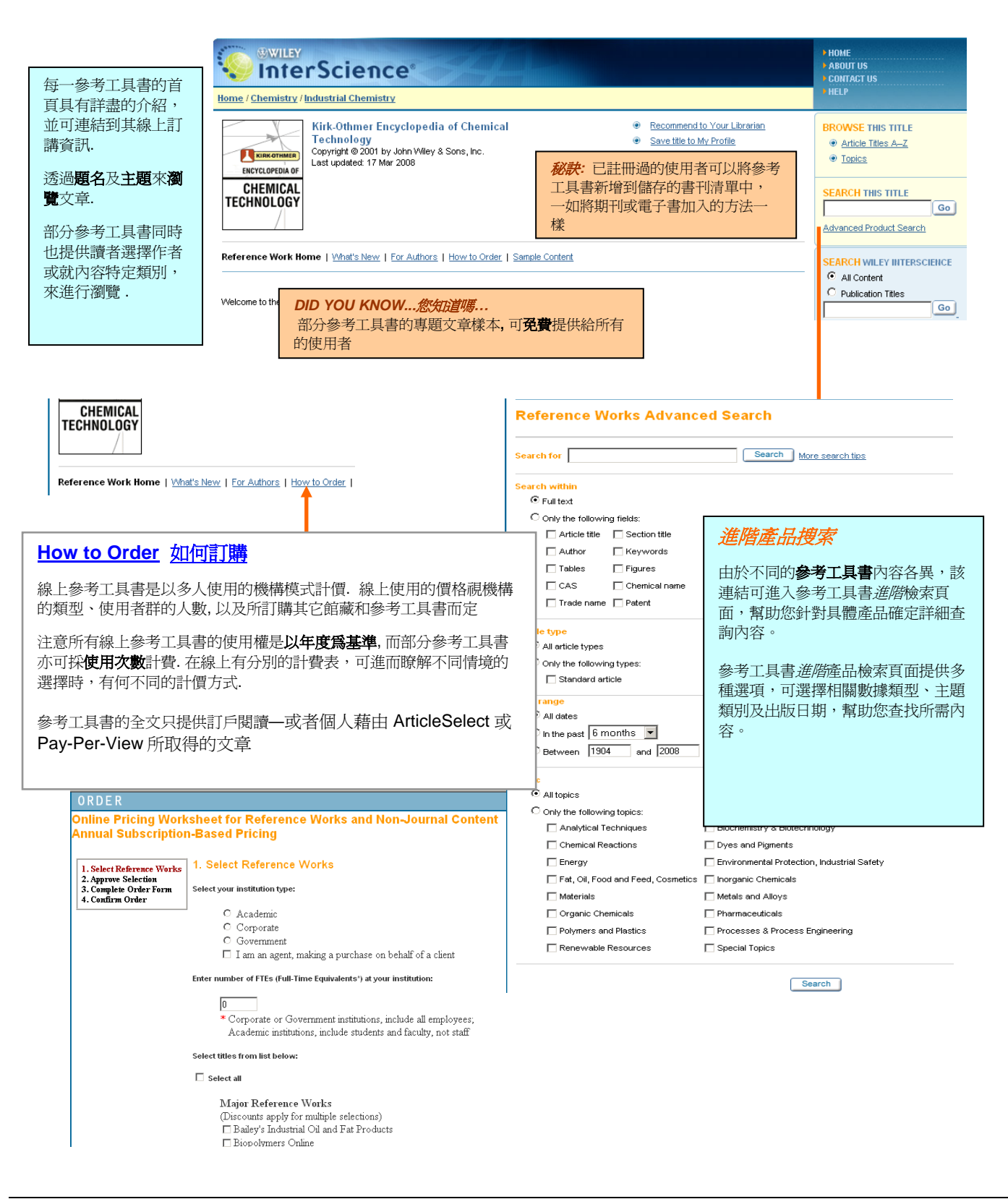

# Section 4: CONTENT 內容

#### 4.4 Databases 主題資料庫

Wiley InterScience 線上資料庫針對化學、材料、科學、醫學幾個專業學科領域,依其所具有的獨特性需求來組織,提供高度 專精的內容。

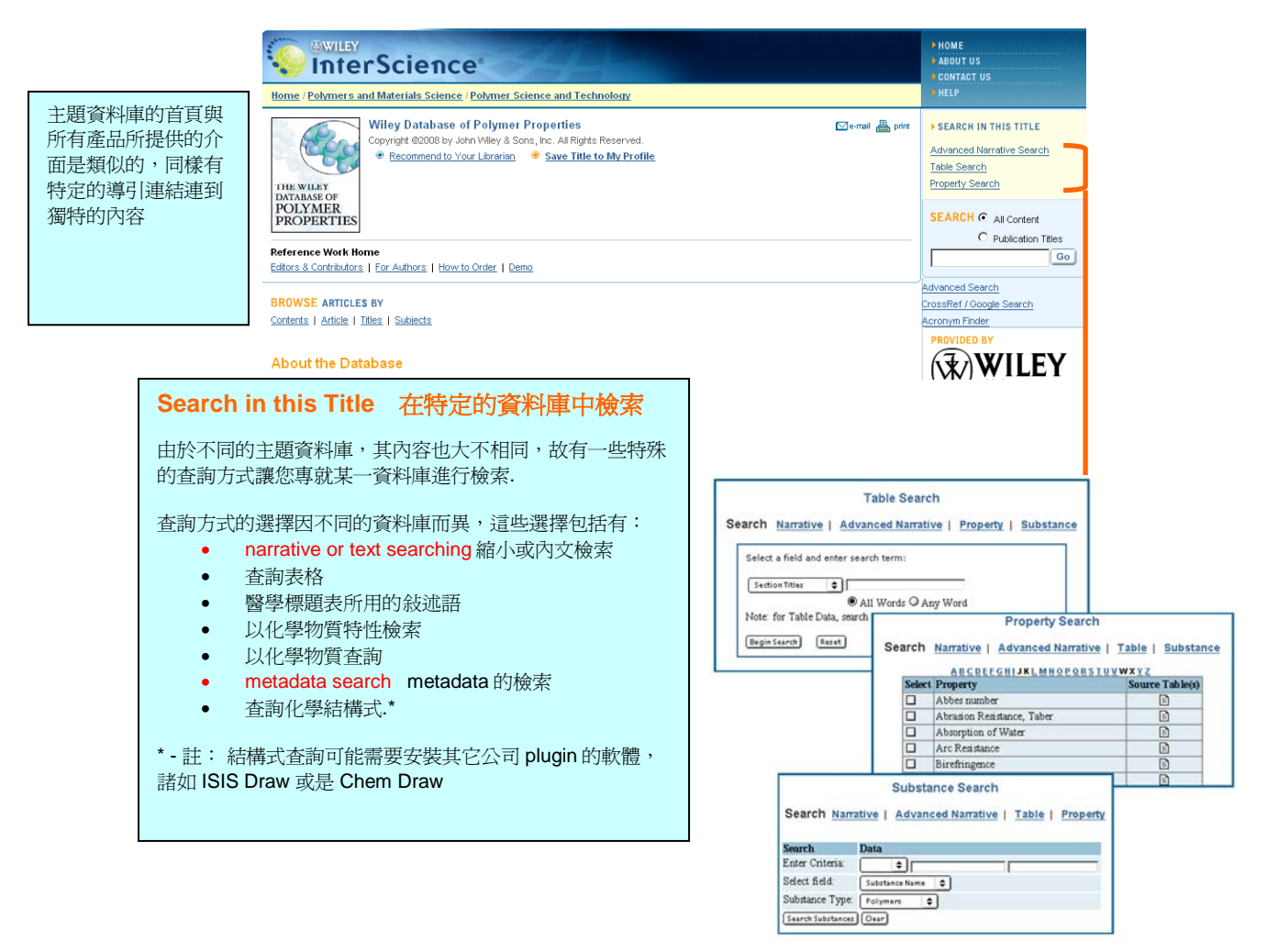

秘訣:對於那些需要其它公司軟體(像是要 plug-ins 瀏覽器來 作化學結構繪圖)的資料庫,可到該資料庫產品首頁選 Getting Started,,即可取得如何下載和安裝的資訊 I.

### <u>How to Order</u> 如何訂購

線上資料庫是以多人使用的機構模式計價.線上使用的價格視機構的類型、使用者群的人數,以及所訂購其它館藏和參 考工具書而定

注意所有資料庫產品的使用權均需以年度爲基準,而全文是無法以個人的方式取得

# USER GUIDE

BROWSE BY PRODUCT TYPE • Journals • Online Books • Reference Work • Databases • Corrent Protocols • Collections

# **USER GUIDE**

#### Section 4: CONTENT 內容 4.5 Current Protocols

BROWSE BY PRODUCT TYPE

• Journals • Online Books • Reference Works • Databases Current Protocols• Collections

Current Protocols (CP) 是一系列的實驗室手冊,內容包含了生物醫學方面的實驗調查程序。不同的手冊同列於一起,每一手冊可以往下層點選,進而閱讀特定的章節及段落。

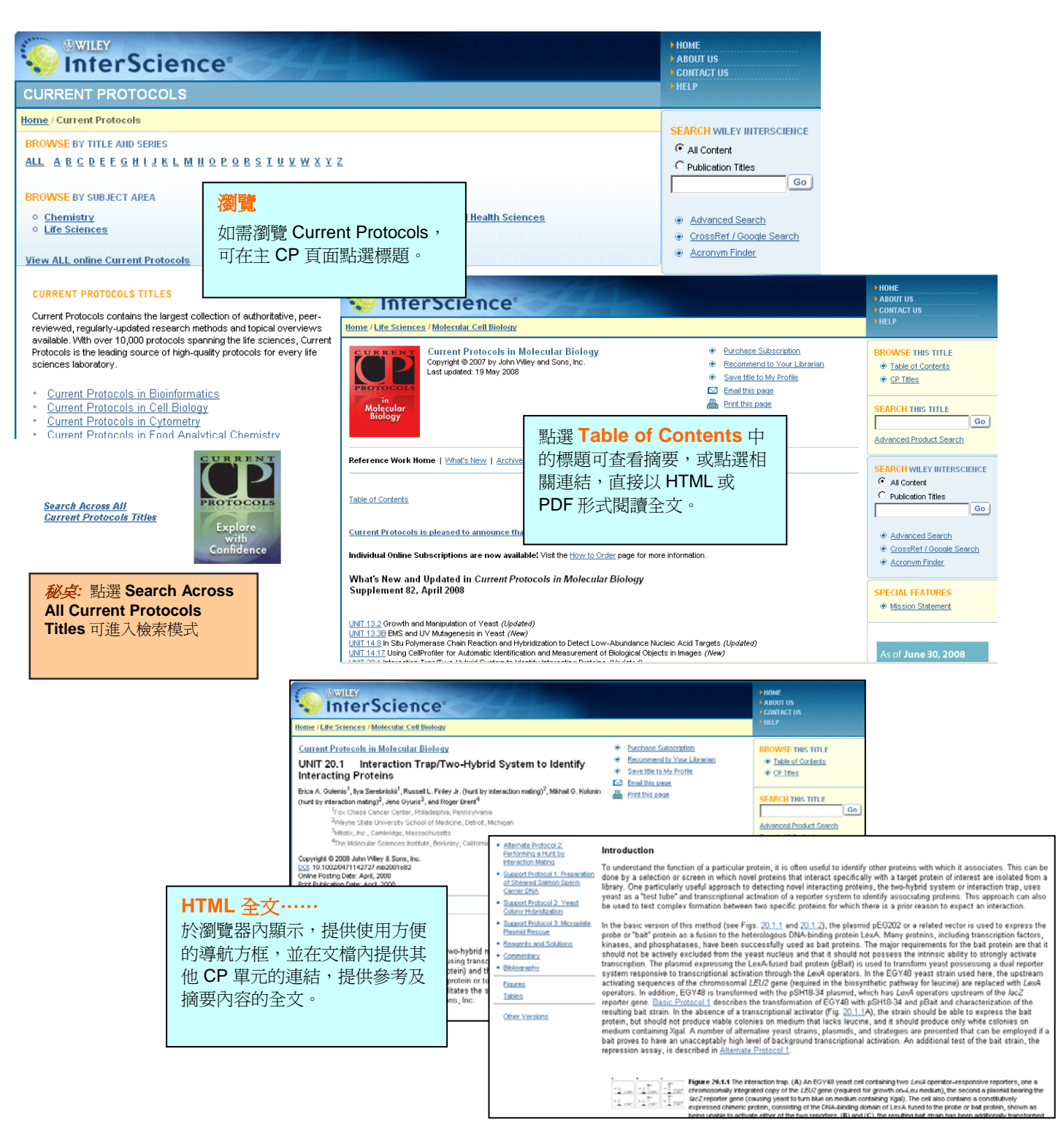

Т

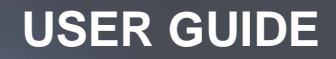

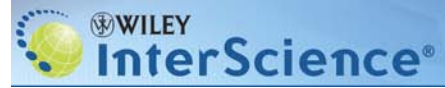

# Section 4: CONTENT 內容

4.5 Current Protocols (continued) Current Protocols (續)

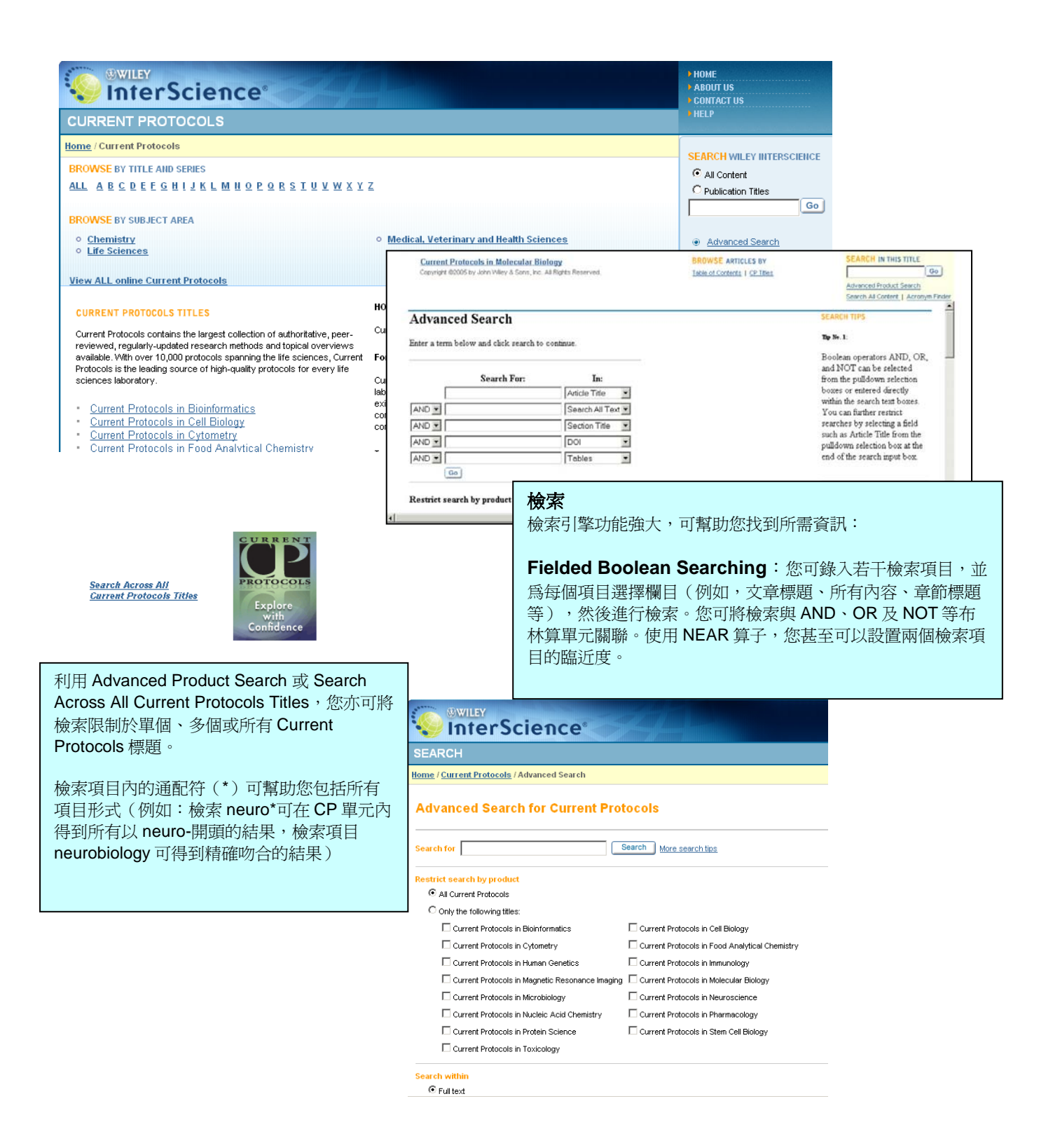

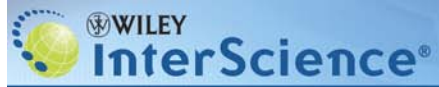

### Section 4: CONTENT

#### 4.6 Journal Backfile Collections

Wiley InterScience 過刊館藏具備全面可檢索及內容連結功能,保存大量歷史資料,預先將文獻數位化。館藏資料整合網上內容,提供靈活的取得及列印功能。過刊館藏內容涵蓋諸多內容明確的主題,是完善的歸檔解決方案-可解決資料架空間局限、 館藏間隙、資料降級及取得等問題。

BROWSE BY PRODUCT TYPE

o Journals o Online Books o Reference Works o Databases o Current Protocols o Collections

過刊館藏的呈現方式如同現刊—依照卷期組織,文章摘要可免費讀取,參考書目文獻可連結,全文為 PDF 格式.但與現刊不一樣的是,過刊全文的使用權限並非以年訂閱為基礎,而是針對館藏作一次採購。

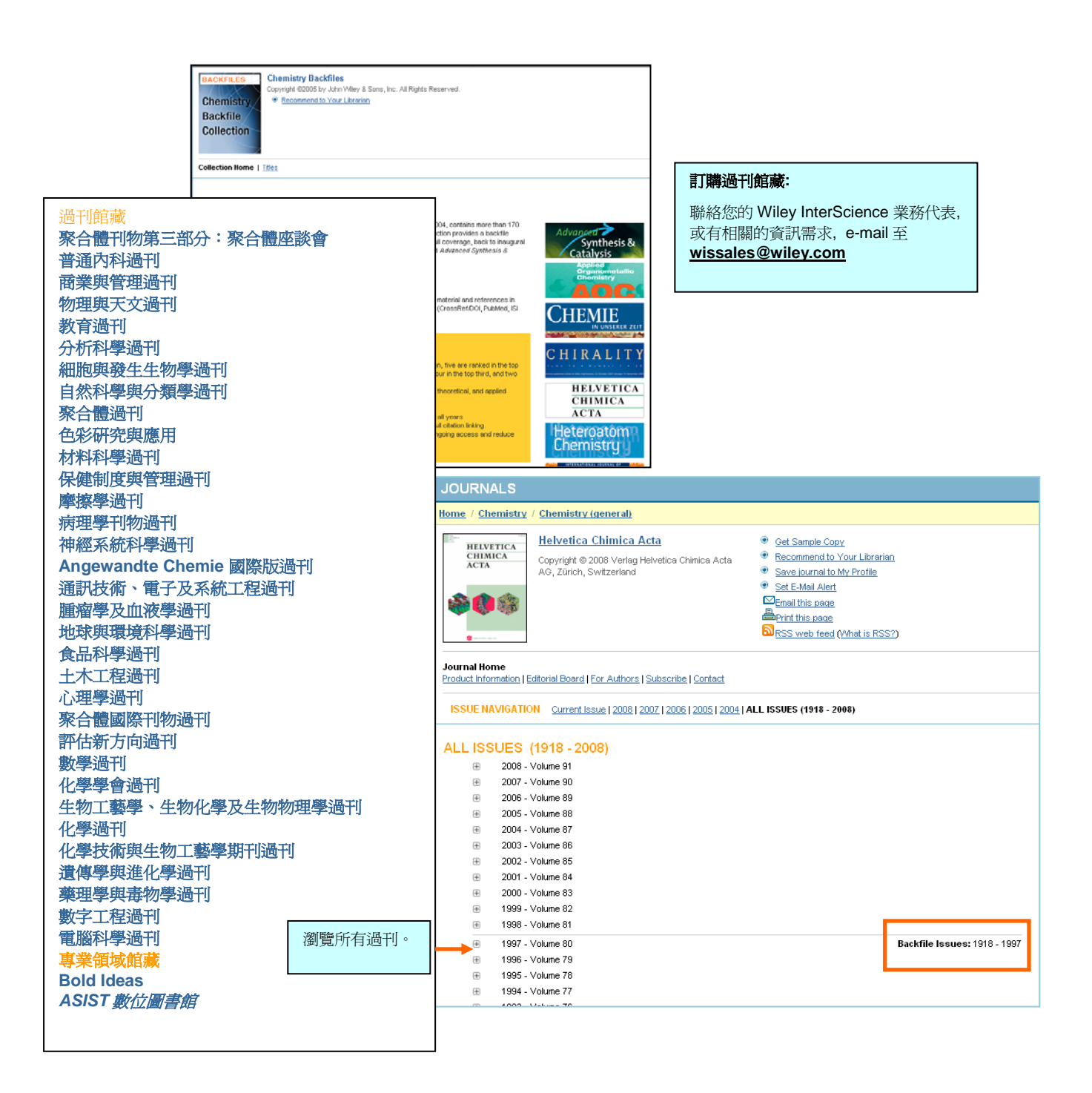

T

#### 16

**USER GUIDE** 

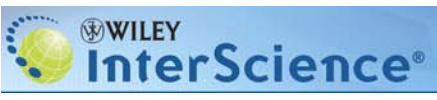

### 4.7 MobileEdition®

#### www.interscience.wiley.com/mobile\_edition

MobileEdition® 為一項**爱費的**服務, Wiley InterScience 將一些精選期刊的最新的目次及文章摘要傳遞到您的 PDA. 它可以支援所有主要的掌上型平臺,同時可以自動去執行桌上型電腦同步化軟體。

| MOBILE EDITION                                                                                                    |                                                                                                    |
|----------------------------------------------------------------------------------------------------|----------------------------------------------------------------------------------------------------|
| Home / Mobile Edition                                                                                                    | SIGN UP NOW                                                                                                    |
| Sign up now - it's FREE!<br>Palm Computing and Windows CE users: now you can keep up to date with the latest issue from some of Wile<br>the move. Using AvartGo's free software you can download the latest tables of contents and full abstracts fr<br>journals every time you HotSync your handheld device.<br>Subscribing to Wiley InterScience Mobile Edition is easy! If you do not already have AvantGo's software is<br>follow the first link below. If you have an account already, follow the second link. | ey's most prestigious journals rom some of VWey's most presting to the solution of the solution of the solutio |
| INEW AVAITGO USERS - <u>Download and configure AvantGo software</u><br>(this will open up a new window - return to this page when you've completed the install).     EXISTING AVAITGO USERS - Go to the <u>Wiley InterScience MobileEdition sign-up page</u><br>(registration is required - please fill out ALL fields - journal selections are optional)                                                                                                    | Get select content from some of<br>Wiley's leading publications<br>delivered to your PDA - free!<br><u>Sign up now</u>                                                                                                    |
| <image/> <section-header></section-header>                                                                                                    | Wiley InterScience MobileEdition Sign-up         To complete your registration for the Vitey interScience MobileCation, please provide the following information (all fields are required).         First name:         Lest name:         Professional Degree:         - Professional Degree:         - Professional Degree:         - Professional Degree:         - Professional Degree:         - Professional Degree:         - Professional Degree:         - Professional Degree:         - Professional Degree:         - Professional Degree:         - Professional Degree:         - Professional Degree:         - Professional Degree:         - Professional Degree:         - Professional Intervet:         - Professional Intervet:         - Owner, the Professional Intervet:         - Owner, the Professional Intervet:         - Genes, Chronorous and Social To your Mobilion: You can alway a charp         - Genes, Chronorous a Social Social Social Social Social Social Intervet:         - Genes, Chronorous a Social Social So                                                                                                    |
| <b>秘訣</b> :目前 MobileEdition 提供 30 餘種期刊.您可以在簽入<br>要的期刊,並且在任何時刻進到您的改變您的選擇。請隨<br>可以在行動助理使用的期刊。                                                                                                    | 本語語の<br>時選擇所需<br>時注意更多                                                                                                    |

# Section 5: Individual Document Access Options

Wiley InterScience 大多數內容的使用權是採年訂購。但也有部分情況是可以讓使用者以個人方式取得機構正規訂購館藏以外的期刊文章、電子書章節、以及參考工具書中款目的內容。

# 5.1 ArticleSelect™

ArticleSelect 適用於 Wiley InterScience 機構型的客戶,包括強化型 Enhanced Access License (EAL)或是基本型 Basic Access License (BAL)。客戶的管理者以預付方式進行套裝產品訂購,以利機構的使用者可以運用它來使用非該機構所訂的產品的全文資料。

圖書館員可從 Customer Administration 區去訂購點數和管理機構的帳戶: http://www3.interscience.wiley.com/aboutus/forLibrarians.html

|   | ACC01                                        | INT INFO                                                      | PMATION                                                                                                    |                                                                                                    |                                                                                                    | willey                                                                                                    | Scie                                                                                                    | nce                                                                                                    |                                                                                                    |                                                                                                    |                                                                                        |
|---|----------------------------------------------|---------------------------------------------------------------|----------------------------------------------------------------------------------------------------|----------------------------------------------------------------------------------------------------|----------------------------------------------------------------------------------------------------|----------------------------------------------------------------------------------------------------|----------------------------------------------------------------------------------------------------|----------------------------------------------------------------------------------------------------|----------------------------------------------------------------------------------------------------|----------------------------------------------------------------------------------------------------|----------------------------------------------------------------------------------------|
|   | ALCO                                         |                                                               | KMAIIUN                                                                                                    |                                                                                                    | CUSTO                                                                                                    | MERA                                                                                                    | DMIN                                                                                                    | ISTRATION                                                                                                    |                                                                                                    |                                                                                                    |                                                                                        |
|   | <ul> <li>PREFE</li> <li>SUBS(</li> </ul>     | CRIPTION                                                      | \$<br>YT                                                                                                    |                                                                                                    | ACCOUNT I     PREFEREN     SUBSCRIPT     ARTICLE SI                                                                                                    | NFORMATIO<br>CES<br>FIONS<br>ELECT                                                                                                    | ArticleSe<br>chapters<br>where yo                                                                                | eSelect<br>lect is a service of Wiley InterScience t<br>from titles outside your current subscr<br>s can pre-purchase pack of tokens and s                                                                   | where you can accs<br>iption holdings. It u<br>pend them for arti                                             | ess journal articles or book<br>Ises a "token" system<br>cles as needed.                                                                                      |                                                                                        |
|   | • Ar<br>• Or                                 | ticles In<br>der Toke                                         | use<br>ns                                                                                                    |                                                                                                    | Article     Order 1     User Pe     USAGE STA     PRODUCTS                                                                                                    | s In Use<br>Tokens<br>Frmissions<br>TISTICS<br>& PRICING                                                                                             | View Mor                                                                                                    | th <u>ly Usage Report</u><br>alance: 90                                                                                                    |                                                                                                    | 請從您的帳戶中<br>的使用情形和加<br>文章清單。.                                                                                                    | 中看點數<br>所購買的                                                                           |
|   | USAG                                         | er Permi<br>E STATIST<br>UCTS & PF                            | ssions<br>TCS<br>RICING                                                                                                    |                                                                                                    | Articles In<br>In addition to<br>Article / C<br>Evidence for<br>autoreceptor:<br>prefrontal co<br>Glycidyl mett<br>density polye                                                                                                    | Use<br>this list, mont<br>hapter Title<br>activation of h<br>s during handli<br>rtex of the rat<br>sacrylate-graf<br>thylene fabric                  | hly usage stat<br>istamine<br>ng stress in th<br>ted linear low<br>ation                                         | stics will record usage of ArticleSelect<br><b>Publication / Reference</b><br>Synapse<br>-<br>Journal of Applied Polymer Science                                                                             | t tokens<br>Access E<br>18:17<br>18:20                                                                        | xpires:                                                                                                    |                                                                                        |
| - | <b>Foken Pac</b><br>1,500,折                  | cks: 採整排<br>扣依隨數量                                             | 壯訂購,一批<br>調整。                                                                                                    | 比的量從                                                                                                    | 100 到                                                                                                    |                                                                                                    | if polyethylen<br>density papers                                                                                 | Journal of Applied Polymer Science                                                                                                    | 22:42                                                                                                    |                                                                                                    |                                                                                        |
|   | 100 pack<br>250 pack<br>400 pack<br>700 pack | 5% discount o<br>20% discount<br>30% discount<br>40% discount | ff \$23.75 per tok<br>\$20.00 per tok<br>\$17.50 per tok<br>\$15.00 per tok                                                                                                    | en = \$ 2,37<br>en = \$ 5,00<br>en = \$ 7,00<br>en = \$ 10,5                                                                                  | 5 USD<br>0 USD<br>0 USD<br>00 USD                                                                                                    |                                                                                                    |                                                                                                    | Customer Admin<br>用者可選擇如何花<br>爲:                                                                                                    | <b>istrator</b>                                                                                               | 是供三種不同選擇<br>Select 的點數,身                                                                                                    | ,使<br>【體                                                                               |
|   | 1,000 pack<br>1,500 pack                     | 50% discount                                                  | \$12.50 per tok<br>\$10.00 per tok                                                                                                    | en = \$ 12,5<br>en = \$ 15,0                                                                                                    | 00 USD<br>00 USD                                                                                                    |                                                                                                    |                                                                                                    | <ul> <li>僅限 IP 地址</li> <li>IP 地址/已</li> <li>超級使用者#</li> </ul>                                                                                                    | 控制<br><i>註冊之使)</i><br>控制                                                                                      | 用者控制                                                                                                    |                                                                                        |
|   |                                              |                                                               | ACCOUNT INFO<br>PREFERENCES<br>SUBSCRIPTION<br>ARTICLE SELEC<br>Articles In Use<br>Order Tokens<br>User Permissi<br>USAGE STATIST<br>PRODUCTS & PF<br>Edit User F<br>To add users to y<br>Wiley InterScience<br>Add New Sup<br>Enter the Wiley Int | RMATION<br>S<br>TT<br>TOS<br>TOS<br>HICING<br>Permissi<br>Our ArticleSe<br>Our ArticleSe<br>our ArticleSe<br>erUser<br>erUser<br>erScience Ic | Article:<br>There are th<br>ArticleSelect<br>• IP addres<br>• IP addres<br>InterSciel<br>• UP Addres<br>• IP Addres<br>• IP Addres<br>• IP Addres<br>• IP addres<br>• IP a | Select<br>ree authen<br>tokens.<br>is only con<br>ss:/User Re<br>noce User a<br>ar Control<br>perUsers"<br>ser list, you<br>e users at<br>user you v | tication an<br>trol: User r<br>gistration of<br>cocount.<br>Customer'<br>with the ri<br>u will need<br>any time. | Permissions<br>d control options you can use<br>hust be within the customer's<br>control: User must be within c<br>s license administrator choose<br>ght to spend tokens.<br>their Wiley InterScience logins | to govern how<br>IP range to "sj<br>ustomer's IP ra<br>es a small grou<br>s. ArticleSelect<br>one user at a f | w individuals at your inst<br>pend" a token.<br>ange and have a valid W<br>up of Authorized Users a<br>t SuperUsers must be re<br>time, list the logins separ | itution may use<br>filey<br>at the insitution<br>gistered users of<br>rated by commas: |

# Section 5: Individual Document Access Options

InterScience<sup>®</sup>

#### 5.2 Pay-Per-View

WILEY

不隸屬於機購的個人,或是個人希望就其機構訂購可用的部分之外,也能直接連線使用,可以使用 Pay-Per-View 服務.

使用 Pay-Per-View: 您必須成為 Wiley InterScience 的註冊使用者並以使用者帳 1. 號和密碼登錄。

- 2. 選擇非您的機構訂購的範圍,且而是必須要付費的期刊文 章、電子書章節或參考工具書款目的內容。
- 點選全文 連結 3.
- 4. 您將會在螢幕上看到無法連結使用的訊息。 而在靠近螢幕 的下方點選 "Buy Now" 的按鈕。
- 5. **輸入您的付款地址** 您必須輸入有效的個人付款地址(這只是 作確認使用而不會保留於系統)
- 6. **檢視付款地址** 及完成**信用卡付款資料**的填寫。
- 7. 新選 "Submit Order"

這時您可立即使用 PDF 全文 或 HTML 全文(看提供的是哪一 種)。

全文的使用權是從您送出訂單後 24 小時之內。您將會收到一封 電子郵件的確認信,信中會有期刊文章或電子書章節的連結。24 小時後,全文內容的連結將會失效。

秘訣:如果您從 Wiley InterScience 任一個推廣活動中取得 5 個數 字的 Pay-Per-View Discount Code 折扣碼 , 當您進行訂購時請 記得輸入。

ACC

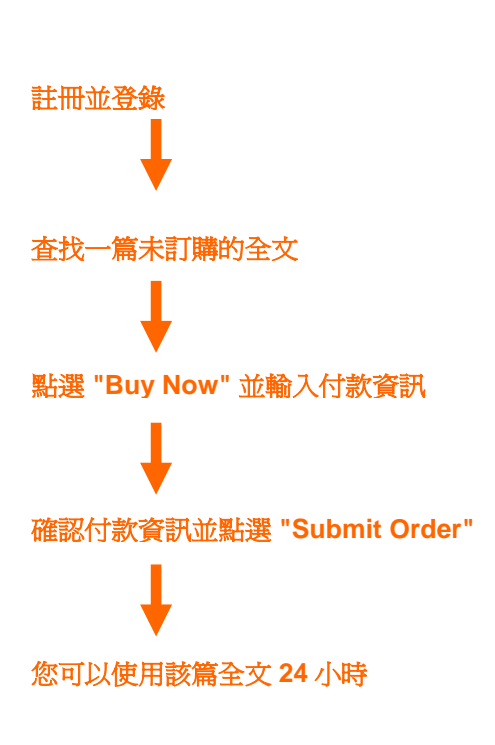

請在 My Profile, Account Information 杳 詢訂購歷史。

訂購歷史提供任何您曾訂 購的 Pay-Per-View 或 ArticleSelect 文章的記 錄,供您參考,並提供文 章連結。

| MY PROFILE                                                                                                    |                                                                                                    |                                                 |  |  |  |  |  |  |
|----------------------------------------------------------------------------------------------------|----------------------------------------------------------------------------------------------------|-------------------------------------------------|--|--|--|--|--|--|
| SUBSCRIPTIONS<br>SAVED TITLES<br>SAVED ARTICLES<br>SAVED SEARCHES<br>TRACK MY ARTICLES                                 | Order History<br>Listed below are items you have purchased via credit card. You can view the order number, citation information and the<br>purchase date of each article, chapter or subscription. You can also view whether access is still available or if the<br>license has expired. If the license is still current, you may link directly to the purchased content from this page. If you<br>have any queries about your orders, please contact <u>Customer Service</u> . |                                                 |  |  |  |  |  |  |
| ACCOUNT INFORMATION<br>• Order History<br>• Login Information<br>• Personal Information<br>Geographical<br>Information | You Have 7 Orders         View:          Order # Product Title         1234567       A New Class of Completely Self-Designing Clinical Trials<br>Biometrical Journal<br>Volume: 45, Issue: 1, Date: January 2003, Pages: 3-19<br>Joschim Hartung, Guido Knapp                                                                                                    | Date Ordered<br>03/03/04<br>4:30pm<br>Available |  |  |  |  |  |  |
| Alert Preferences                                                                                                    | Abs         所訂購文獻的有效使用期為 24 小時,         Fis           1234567         Eva         查閱訂購的日期和時間,以便瞭解文章         Fis           ed         此何使用的確切時間,同時狀態指標可         Fis           Mini 讓您即可知可有的文章是想要         Fis         Fis                                                                                                    | f 01/03/03<br>2:35pm<br>Not Available           |  |  |  |  |  |  |
|                                                                                                    | 1234567     Sta     用或是已過了有效使用期限     ed       2 T     Biometrical Journal     volume: 45, Issue: 1, Date: January 2003, Pages: 34-46       Nian-Sheng Tang, Man-Lai Tang     Abstract   References   Full Text: HTML, PDF (91K)   Supplementary Materials                                                                                                    | 2 - 12/03/03<br>2:10pm<br>Not Available         |  |  |  |  |  |  |

T

### Section 6: Searching 6.1 Basic Search 基本檢索

Wiley InterScience 的每一個畫面皆有基本檢索方塊以供輸入查詢.

| InterScience                                                                                                    | a provincia a<br>provincia a sec                                                  | SCARCH S All Content     |
|----------------------------------------------------------------------------------------------------|-----------------------------------------------------------------------------------|--------------------------|
| And any Electronic sector and a sector and a                   | Principal Contractor<br>Constant of the<br>manufactor<br>manufactor<br>manufactor | Publication Title        |
| end Anne I Sang<br>An Armanian I Amerikan P Inganhan P Ingania P Annine P Inter<br>Anni Fe, Yang F Concept (MM)                                                                                                    | Infrast<br>Infrast                                                                |                          |
| Not if the format take<br>Set for party set<br>of a set transplation for at about wepters, Neutrinois and Instantion (g. 1-10)<br>in party account form<br>in party account for<br>in party account of<br>(g. 1) Anothers (1) (g. 1) (g. 2) (g. 2)<br>(g. 2) (a) (g. 2) (g. 2) (g. 2)<br>(g. 2) (g. 2) (g. 2) (g. 2) (g. 2) (g. 2)<br>(g. 2) (g. 2) (g |                                                                                   | Advanced Search          |
| ( julik F. & playmental serving) for jacakers ridship (g. 8-9)                                                                                                    | Library, Inc.                                                                     | Unossket / Google Search |

**秘訣**:您可以在基本檢索中使用簡單的布林運算元(AND, OR, NOT)、引號,\*,...等

# 6.2 Advanced Search 進階檢索

進階檢索是獨立的檢索畫面,可以提供更多的選擇和更詳細的方法來建構複雜的檢索

| 多個檢索方塊可供輸入,<br>且畫面表單中有布林運算<br>元可作選擇<br>您可以將檢索限定在的<br>Wiley InterScience 某<br>一類產品,諸如線上電<br>子書或是過刊館藏。<br>若您在 My Profile 有任<br>何已儲存的期刊、線上<br>電子書、線上參考工具<br>書,也可只針對這些已 | Advanced Search  Search For: In: All Fields  All Fields  All Fields  Go  Product Type  All Journals Reference Works Current Protocols OnlineBooks Databases  Collections and Saved Items My Saved Content                                                                                                    | 下拉式的選單顯示可供查詢欄位,以<br>作為查詢的目標:         • Publication Title 出版品題<br>名         • Article title 篇名         • Article title 篇名         • Author 作者         • Fulltext/ Abstract 全文/摘<br>要         • Author Affiliation 作者所屬<br>機構         • Keywords 關鍵字         • Funding Agency 經費補助 |
|----------------------------------------------------------------------------------------------------|----------------------------------------------------------------------------------------------------|----------------------------------------------------------------------------------------------------|
| 儲存的內容作檢索。<br>可針對出版年的範圍作設<br>定一以某些過刊而言,最<br>早可從 1946 開始查。<br>檢索結果的顯示順序可依<br>相關度高低、最新出版、<br>或是依出版品題名字順排<br>列。                                                         | <ul> <li>Bold Ideas</li> <li>===== OnlineBook Collections =====</li> <li>\$</li> <li>Subjects</li> <li>All</li> <li>Business</li> <li>Life Sciences</li> <li>Chemistry</li> <li>Mathematics and Statistics</li> <li>Computer Science</li> <li>Medicine</li> <li>Earth and Environmental Science</li> <li>Physics and Astronomy</li> <li>Engineering</li> <li>Psychology</li> <li>Law</li> <li>Social Sciences</li> </ul> Date Range <ul> <li>All dates</li> <li>In the last 6 months \$</li> <li>Between Jan \$ 2003 \$</li> <li>and Dec \$ 2004 \$</li> </ul> Order By: <ul> <li>Match % Date Publication title</li> </ul> | 可選擇任一個最上層的主題範圍,以利<br>檢索語彙集中在相關的學科領域(例如:<br>將"cellular systems" 設定在工程領域查<br>找,而不查找生命科學領域。                                                                                                    |

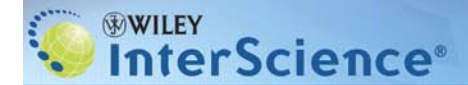

#### 6.3 Search Tips 檢索技巧

提供不同檢索方法的範例,這些技巧會在進階檢索畫面出現。

| <ul> <li>ip No. 1: 技巧1</li> <li>布林運算元 AND, OR, NOT 可由下拉式方塊中選取或在檢索詞彙的輸入方塊中直接輸入。您可以進而由輸入方塊後端的下拉式選單中選擇欄位,諸如篇名.</li> <li>Tip No. 2: 技巧2</li> <li>利用 AND, OR, NOT 來建立較複雜的檢索. 利用 NEAR/加上數字來表示字詞之間的鄰近程度。</li> <li><i>範例: rat AND cancer NEAR/5 prostate</i> &gt; 查到的結果一定會同時有 rat、cancer、prostate 這三個字,而且 cancer 和 prostate 之間距離 5 不超過個字。</li> <li>Tip No. 3: 技巧3</li> <li>你可以使用星號(1) 你低意用只容號</li> </ul> | Tip No. 4: 技巧 4         使用逗號",",可用作輸入 OR 的捷徑         範例: gene, therapy > 會查到的有 gene 或 therapy 的資料         Tip No. 5: 技巧 5         利用引號將字串括起來,以作片語查詢         範例: "gene therapy" > 會查到與引號中完全一樣的詞彙         請注意,檢索單元項目 (AND、OR、NOT、NEAR、NEXT) 必須附於引用標記內,作爲項目檢索,而非單元。         Tip No. 6:         使用 Kor 6:         使用 Kor 6:         (如此 constraint) OD (form AND dependent) |
|----------------------------------------------------------------------------------------------------|----------------------------------------------------------------------------------------------------|
| 您可以使用星號 (*) 作為萬用字符號.<br>範例: <i>carcino</i> * > 會找出含有 carcinogen, carcinoma 等                                                                                                    | 節例: (brain AND serotonin) OR (brain AND dopamine)                                                                                                    |

#### 6.4 Search Results 檢索結果

檢索結果的畫面提供一些選擇來組織和回溯查到的內容

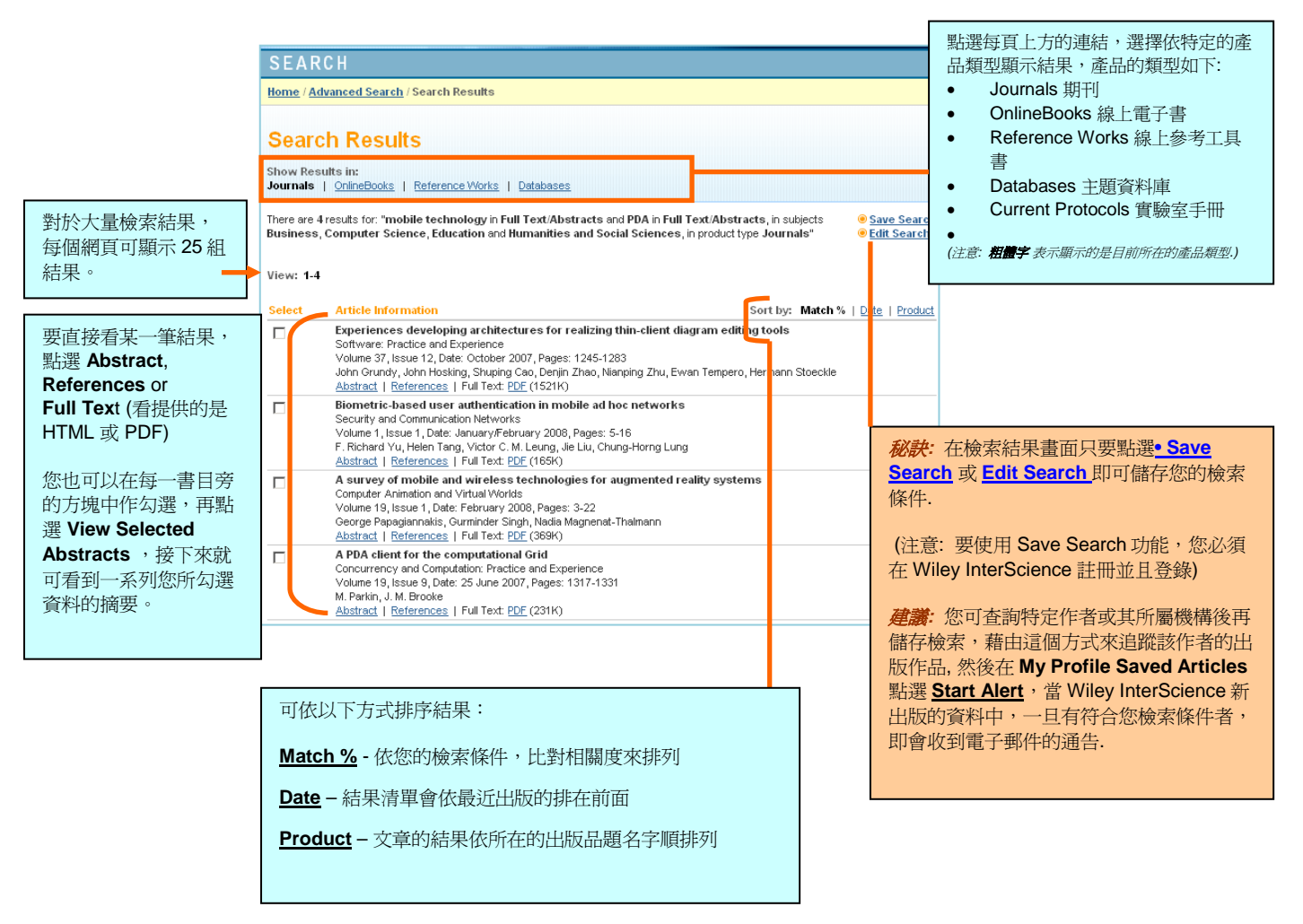

Т

#### 6.5 CrossRef / Google Search

為協助使用者能連結到更廣泛的全球線上資訊,經過同儕審核的學術內容,Wiley InterScience 加入 CrossRef® Search (運用 Google 的技術)成為創始參與者之一。

The CrossRef 的檢索,是由不同的出版商(主要為科學、技術、醫學領域)所發起的第一階段計畫,運用標準化的檢索技術檢索彼此間的資料,堪稱是以一般 web 的檢索方式來檢索線上科學、技術、醫學領域的文獻的起始。

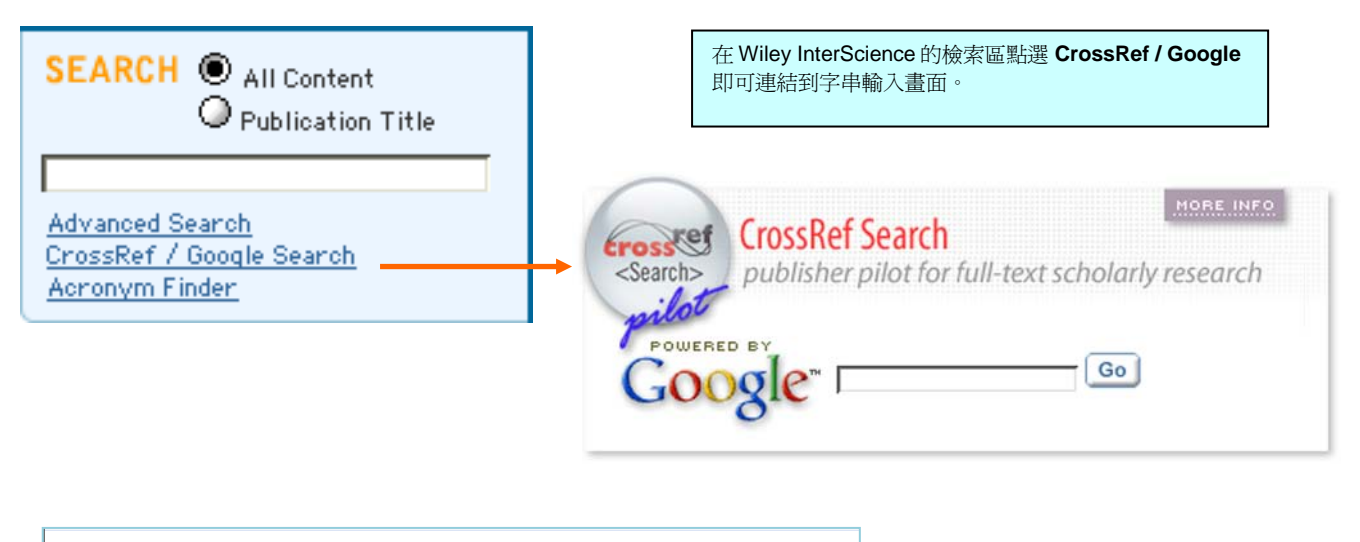

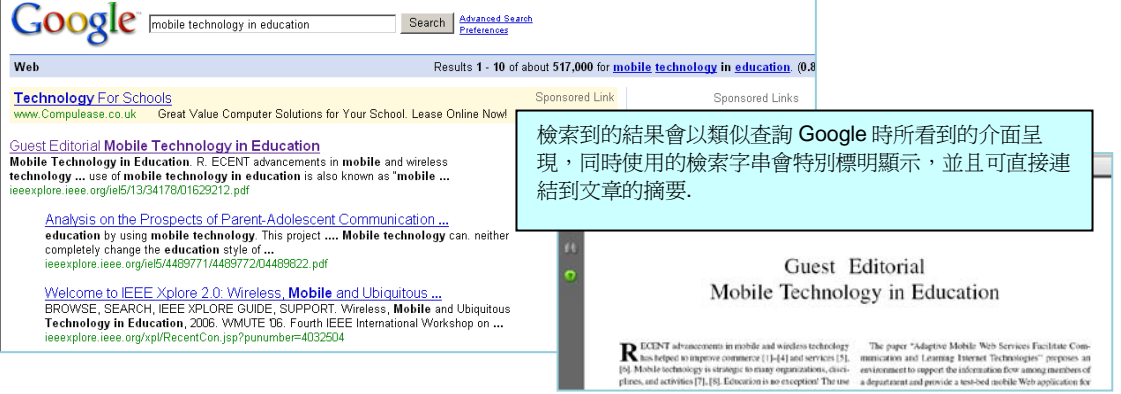

#### About CrossRef®

CrossRef 基本的目的在於推動創新技術的合作發展及運用,以加速並促進學術研究。CrossRef 的任務在於為所 有電子形式的學術資訊,提供書目彼此連結的骨幹。CrossRef 的運作如同一個數位資料交換台,提供了參考 文獻合作互連的服務。它並不存放全文內容,而是透過數位全文辨認碼(DOI,是對文章作過定義的基本描述資料,或稱元資料,由參與的出版商所提供)的連結。研究者透過這樣一個有效的、可延伸的連結系統,點選參考文 獻書目,即可連結到被引用的文獻。

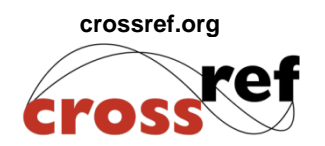